# State of Maine **Dog Licensing Database: Initial Tasks for Users** DEPARTMENT OF e Agriculture Conservation & Forestry

## Log in at http://sms.petpoint.com/sms3

Shelter ID: USME70 Use your assigned username and initial password to log in

**Decretion** Login Shelter ID USME70

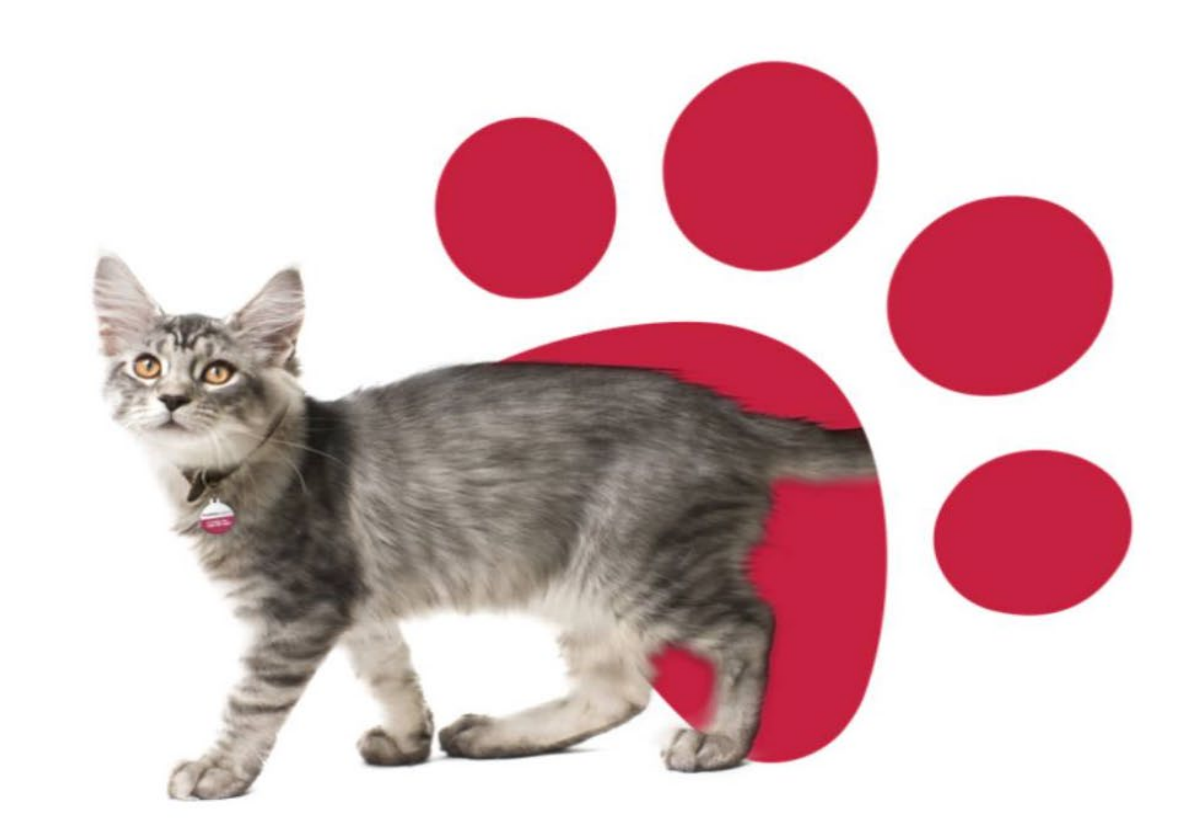

Task #1: Change your assigned password to your own

>Click on the Person Icon at the top right of the screen
>Choose "Change Password"

| PetP        | <b>次int</b><br>Pet Company |           |          |           |         | <b>Q</b> Searc | ch   |     |     | _        |             |              |               |               | <b>\$</b> "D   | 121         | -   |
|-------------|----------------------------|-----------|----------|-----------|---------|----------------|------|-----|-----|----------|-------------|--------------|---------------|---------------|----------------|-------------|-----|
| Edit PP     | TN Licen                   | sing Fina | ance Rep | ports Adm | in Supp | ort            |      |     |     | Change P | assword     | tmont of ACC | Animal Walfar | o Drogrom - C | and Dotahasa   | Entorprio   | Mor |
| #ActiveAnir | mals                       |           |          |           |         |                |      |     |     | Sign out | Maine Depar | Iment of ACF | Animai wenar  | e Program - 2 | 2nd Database - | - Enterpris |     |
| Animal(0)   | Person(0)                  | Agency(0) |          |           |         |                |      |     |     |          |             |              |               |               |                |             |     |
| » Select    | Animal ID                  | Photo     | Status   | Stage     | Species | Primary B      | Name | Age | Sex | Spay/Neu | Primary C   | On Hold      | Microchip     | Location      | Sublocati      | Referen     | ce  |

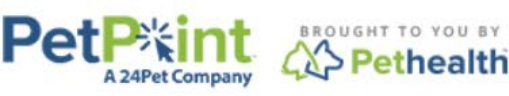

© PetPoint, PetPoint & Design and related words and logos are registered trademarks and the property of Pethealth Software Solutions (USA) Inc. and are used under license.

Wednesday, August 28, 2024 2:39:25 PM

>Enter your new password (twice!)
>Click the green SAVE button
(>remember it!)

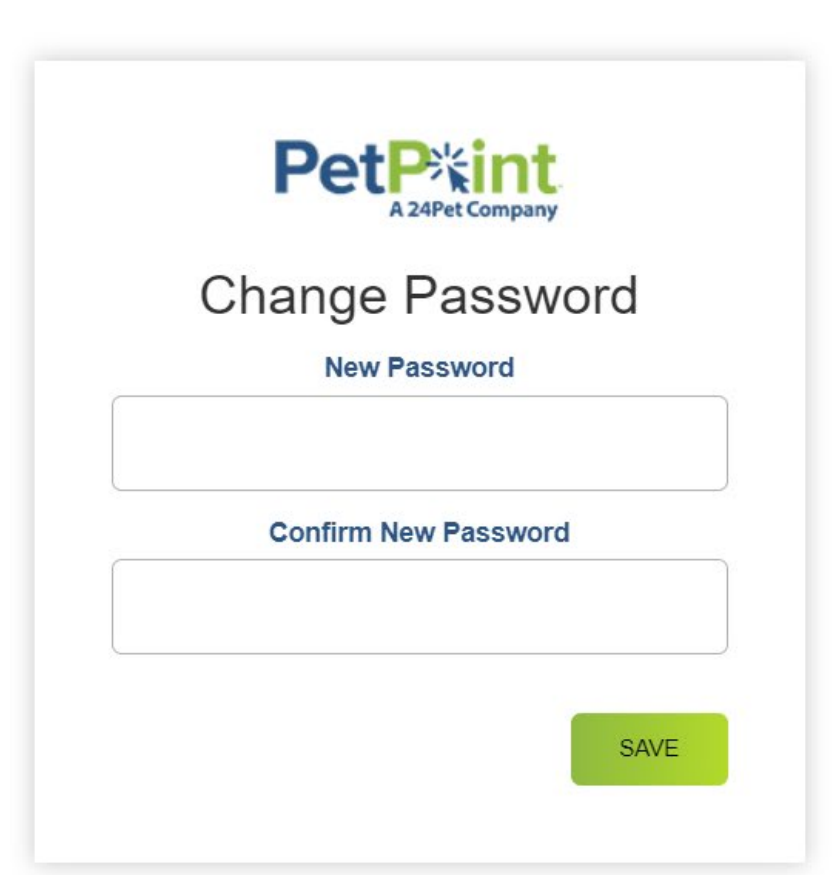

![](_page_3_Picture_2.jpeg)

>Log in again with your new password!

You will land on this screen.

Pe

| Pe       |          | t Company |        |         |         |        | Q Sea          | Q Search |     |     |          |           |         |           |          | <b>ا</b> ت ا | 8     | -          |
|----------|----------|-----------|--------|---------|---------|--------|----------------|----------|-----|-----|----------|-----------|---------|-----------|----------|--------------|-------|------------|
| Edit     | PPT      | N Lice    | ensing | Finance | Reports | Admin  | Support        |          |     |     |          |           |         |           |          |              |       | Learn More |
| A        |          |           |        |         |         |        |                |          |     |     |          |           |         |           |          |              |       |            |
| #Ac      | tiveAnim | als       |        |         |         |        |                |          |     |     |          |           |         | Q 🖪       | 2        | (            | +     | •          |
| Anin     | nal(0)   | Person(0) | Agenc  | y(0) 🖉  |         |        |                |          |     |     |          |           |         |           |          |              |       |            |
| <b>»</b> | Select   | Animal ID | Photo  | Status  | s Stage | e Spec | cies Primary B | . Name   | Age | Sex | Spay/Neu | Primary C | On Hold | Microchip | Location | Sublocati    | Refer | ence       |
|          |          |           |        |         |         |        |                |          |     |     |          |           |         |           |          |              |       |            |

![](_page_4_Picture_3.jpeg)

#### >delete #activeanimals

Pet

Type your name in the search bar.

| Pe       | PetPitint<br>A 24Pet Company |          |         |         |         |       |           |       | Q Search |     |     |          |           |         |           |          | <b>\$</b> "D | 121  | -          |
|----------|------------------------------|----------|---------|---------|---------|-------|-----------|-------|----------|-----|-----|----------|-----------|---------|-----------|----------|--------------|------|------------|
| Edit     | PPT                          | N Lic    | ensing  | Finance | Reports | Admin | Support   |       |          |     |     |          |           |         |           |          |              |      | Learn More |
| A        |                              |          |         |         |         |       |           |       |          |     |     |          |           |         |           |          |              |      |            |
| #Ac      | tiveAnim                     | nals     |         |         |         |       |           |       |          |     |     |          |           |         | Q (Q      | 2        |              | +    | 8          |
| Anir     | nal(0)                       | Person(( | )) Ager | icy(0)  |         |       |           |       |          |     |     |          |           |         |           |          |              |      |            |
| <b>»</b> | Select                       | Animal I | ) Photo | Status  | s Stage | spe   | cies Prim | ary B | Name     | Age | Sex | Spay/Neu | Primary C | On Hold | Microchip | Location | Sublocati    | Refe | rence      |
|          |                              |          |         |         |         |       |           |       |          |     |     |          |           |         |           |          |              |      |            |

![](_page_5_Picture_3.jpeg)

#### >Choose the correct person and click on the person ID

|     | A 24Pet Company                                           |             |               | - Search |                     |         |      |       |                |   |
|-----|-----------------------------------------------------------|-------------|---------------|----------|---------------------|---------|------|-------|----------------|---|
| Edi | t PPTN Licens                                             | ing Finance | Reports Admin | Support  |                     |         |      |       |                |   |
| 1   | lackslash $lackslash$ $lackslash$ $lackslash$ $lackslash$ | <u> २</u> २ |               |          |                     |         |      |       |                |   |
| te  | st                                                        |             |               |          |                     |         |      | Q 🔯 🥝 | +              |   |
|     |                                                           |             |               |          |                     |         |      |       |                |   |
| Ar  | nimal(1) Person(2)                                        | Agency(0)   |               |          |                     |         |      |       |                |   |
| »   | ID                                                        | First Name  | Last Name     | Phone    | Email               | Address | Unit | City  | State/Province |   |
|     | P0046063646                                               | TEST        | PERSON        |          |                     |         |      |       | ME             | * |
|     | P0046112259                                               | test        | user          |          | ronda.steciuk@maine |         |      |       |                | - |

![](_page_6_Picture_2.jpeg)

O PetPoint. PetPoint & Design and related words and logos are registered trademarks and the property of Pethealth Software Solutions (USA) Inc. and are used under license.

### >Click on the pencil icon next to 'Details' to edit your information A pop up will appear where you can add and edit your information.

![](_page_7_Figure_1.jpeg)

Tip: use the scroll bar on the right when needed

If you wish to list a preferred email:

> Click the 'Do Not Contact' box to the right of the Professional (user) email address listed

> Click the green + sign next to the email to add another one that you prefer

> Use the drop-down to choose "Other" as type, and click on PRIMARY to change this to your primary address

| andation          | First Name            | Middle Name               | Last Name | Suffix         |         |
|-------------------|-----------------------|---------------------------|-----------|----------------|---------|
|                   | ▼ test                |                           | user      |                | •       |
| ender             | Pronoun               | Date of Birth             |           |                |         |
|                   | •                     |                           | ***<br>•  |                |         |
| entification Type | Identification Number | Issued                    | ID Issuer | Expiry         |         |
|                   | •                     |                           |           |                |         |
| nail 🕂            |                       |                           |           |                |         |
| imary             | Туре                  | Email                     |           | Do Not Contact |         |
|                   | Professional          | ▼ ronda.steciuk@maine.gov |           |                | Ē       |
|                   |                       |                           |           |                |         |
|                   | Туре                  | Email                     |           | Do Not Contact | <b></b> |
| mary              | Other                 |                           |           |                | ш       |
| mary              |                       |                           |           |                |         |
| one +             |                       |                           |           |                |         |

Add/edit other items as needed.

Clicked the plus sign by mistake? Use the trash can to delete the field. You can't save and close the pop-up with empty fields.

Click SAVE when done. Click on the house icon above the search bar to return to home screen.

| <b>D</b> | Other     | ▼          |                |           |             | Ū        |
|----------|-----------|------------|----------------|-----------|-------------|----------|
| Phone 🛨  |           |            |                |           |             |          |
| Primary  | Туре      | Number     |                | Extension | Do Not Call |          |
| >        | Cell      | •          |                |           |             | Ō        |
| rimary   | Type      | Street     |                |           | Init        | <b>m</b> |
| rimary   | Туре      | Street     |                |           | Init        |          |
|          | WORK      |            |                |           |             | ш        |
|          | Home      |            |                |           |             |          |
|          | Mailing   | City       | State/Province | C         | ountry      |          |
|          | Work      |            |                | •         |             | •        |
|          | Other     | City Alias | County         |           | o Not Mail  |          |
|          | Temporary |            | County         |           |             |          |
|          | Previous  |            | •              |           |             |          |

Task #3: Add the license tab to your home page Click on the pencil icon next in the tab section. A pop-up will appear Click the plus sign Select "license" from the drop down

Click save.

| dit PPTN Licensing Finance Reports Admin Support                                                                                                    |                                                                                   | earn More |
|----------------------------------------------------------------------------------------------------|-----------------------------------------------------------------------------------|-----------|
| ★                                                                                                    | Tabs ×                                                                            |           |
| #ActiveAnimals                                                                                                    | Add or remove tabs. To change the tab order, drag and drop a field.               | 8         |
| Animal(0)       Person(0)       Agency(0)       Image: Comparison of the second second seco | II Animal ×<br>ry Neu Primary C On Hold Microchip Location Sublocati Referen      | nce       |
|                                                                                                    | Agency ×                                                                          |           |
| © PetPoint, PetPoint & Design and related word<br>Wednesday, August 28, 2024 3:51:18 PM                                                                                                    | ds II Select tab × alth Software Solutions (USA) Inc. and are used under license. |           |
| _                                                                                                    | Keceipt lose                                                                      |           |

You did it! Click on the person icon at the top right of the screen and choose "Sign Out"

Got stuck? Email us at <u>animal.welfare@maine.gov</u>, and we'll schedule an appointment to walk you through it.

| ← → C <sup>2</sup> sms.petpoint.com/sms3/enhanced/search/home |                 |        |             |                       |                      | ☆                      | 5 3             | . 😩 : |  |  |  |  |
|---------------------------------------------------------------|-----------------|--------|-------------|-----------------------|----------------------|------------------------|-----------------|-------|--|--|--|--|
| PetP%int<br>A 24Pet Company                                   | <b>Q</b> Search |        |             |                       |                      |                        |                 |       |  |  |  |  |
| Edit PPTN Licensing Finance Reports Admin Supp                | ort             |        | test        | user<br>ange Password |                      |                        |                 | More  |  |  |  |  |
|                                                               |                 |        | USI         | ME70 - Maine Departn  | nent of ACF Animal W | elfare Program - 2nd D | atabase - Enter | prise |  |  |  |  |
| #ActiveAnimals                                                |                 |        | Sig         | n out                 |                      |                        |                 |       |  |  |  |  |
| Animal(0) Person(0) Agency(0) License(0)                      |                 |        |             |                       |                      |                        |                 |       |  |  |  |  |
| Select ID Animal ID Name 1                                    | ype             | Status | Status Date | Issued                | Expiry               | Person                 | Group ID        |       |  |  |  |  |

![](_page_11_Picture_3.jpeg)

© PetPoint, PetPoint & Design and related words and logos are registered trademarks and the property of Pethealth Software Solutions (USA) Inc. and are used under license.

Wednesday, August 28, 2024 3:51:18 PM